#### Self-Insurance Electronic Data Reporting System (SIEDRS) User Training

www.Lni.wa.gov/SIEDRS SIEDRS@Lni.wa.gov

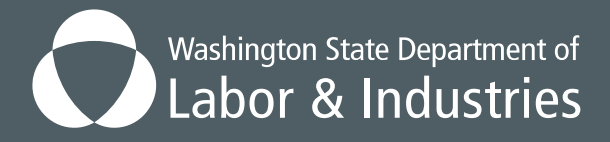

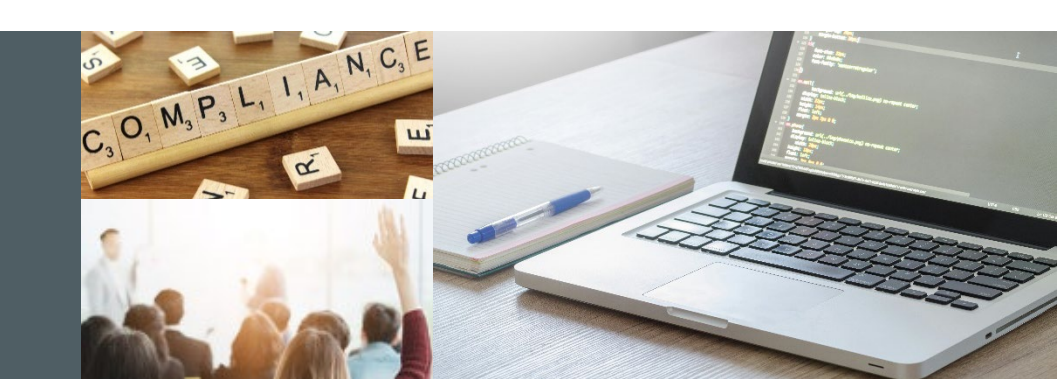

# Purpose of SIEDRS

Brief history Benefits of electronic reporting Terminology

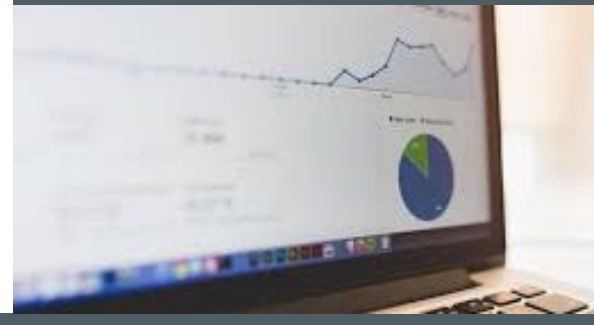

### **Brief history**

- In 2002, L&I and the Washington Self-Insurers Association (WSIA) collaborated on an idea to create an electronic data collection and reporting system.
- In 2005, legislation passed which requires selfinsurers to report data to L&I electronically. It also required L&I to create a system to collect it.
- Reporting data to this system was mandatory starting July 1, 2008.

#### Benefits of electronic reporting Legislation's intent

- Improve information available to policy-makers
- Identify opportunities for improvement in self-insurance
- Improve L&I's ability to target its auditing programs and its effectiveness
- Make the [self-insured workers' compensation] system more accountable

#### Benefits of electronic reporting Additional benefits

- Expedites establishment of claims in L&I's system
- Helps L&I's data more closely match the data in selfinsured claim administrators' systems
- Establishes medical-only claims sooner, enabling a more comprehensive view of self-insurance claims

### Terminology

- Submitter An entity that is directly involved in sending data to L&I via SIEDRS.
  - A self-insured employer (SIE) is a submitter only when they send their SIEDRS data themselves. Only some SIEs are submitters.
  - A third party administrator (TPA) is a submitter when they send SIEDRS data on behalf of their self-insured clients. Most TPAs are submitters.
- Non-submitter A self-insured employer which hires a thirdparty company to send SIEDRS data on their behalf. This is usually done by their claims administrator (TPA).
- MFT Managed File Transfer, a secure file transfer service used to send data to SIEDRS and retrieve reports.

# Responsibilities

Employer and submitter Checking compliance status

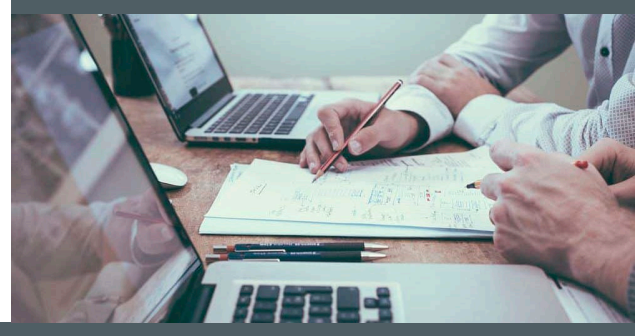

#### Responsibilities

RCW 51.14.110(2)(c) holds that...

Electronic submittal to the department of specified claims data is required to maintain self-insurance certification.

## Self-insured employer responsibilities

- Submit data in-house or hire a third party
- Ensure a file submission is made for your account every month, even when there is no new data to report
- Keep SIEDRS point of contact information up-to-date
- Ensure you can access your SIEDRS mft.wa.gov account to retrieve reports
- Notify L&I of any changes in your firm structure (such as company mergers) and when switching TPAs

### Data submitter responsibilities

- Keep SIEDRS point of contact information up-to-date
- Ensure you can access your mft.wa.gov account
- Configure your system to capture all data elements required for SIEDRS reporting and produce SIEDRS extract files
- Establish a process for submitting files
- Monitor, troubleshoot and correct errors within 10 days of error notice
- Ensure a file is submitted for each employer's account you submit for every month, even when there is no new data to report

#### Checking compliance status File submission status

- SIEDRS sends a confirmation email to both the submitter and employer (if different) when your data is processed.
- Check the last time your data was submitted. If it has been 41 or more days, your file is late.
- SIEDRS sends late file notification emails once a week to all employers and submitters who are late reporting.
  - For submitters, it goes to the last submitter who sent data for that employer.

# How SIEDRS Works

SIEDRS and claims management Switching TPAs Retrieving SIEDRS reports

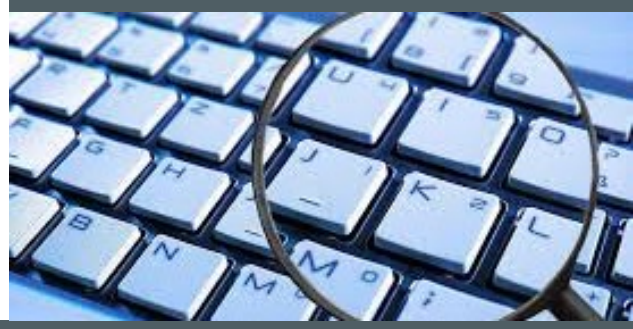

### SIEDRS in the context of a claim

#### Claim Management Proceeds Normally

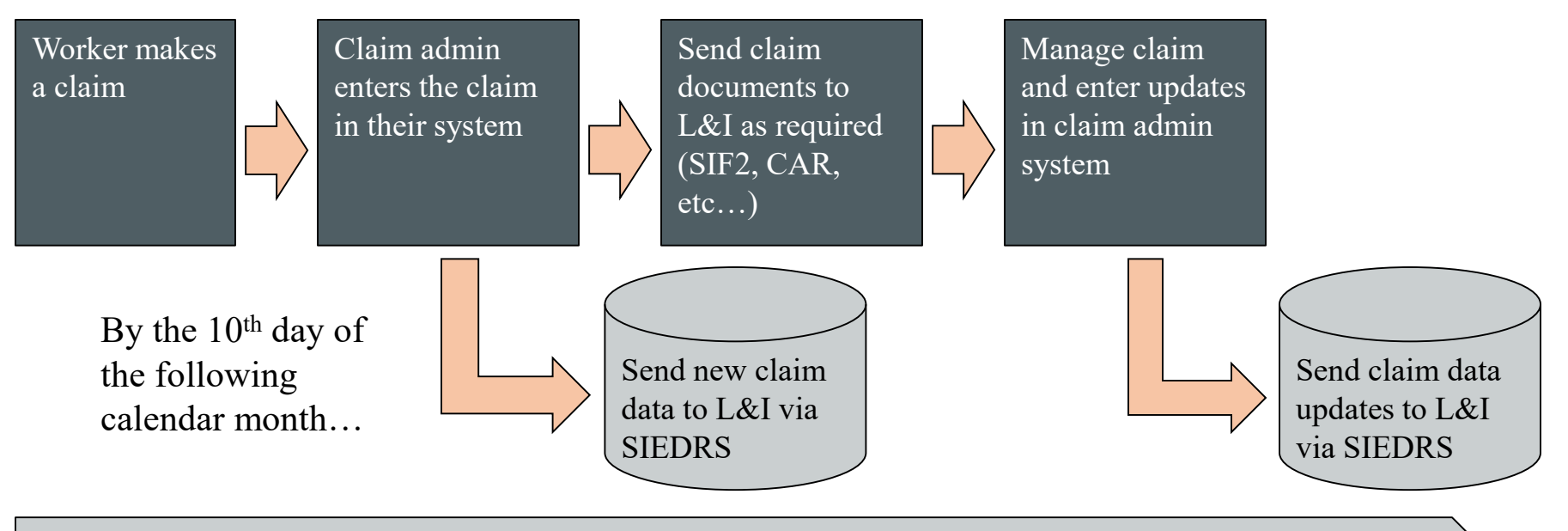

SIEDRS Reporting Occurs Concurrently

#### From your system to L&I's

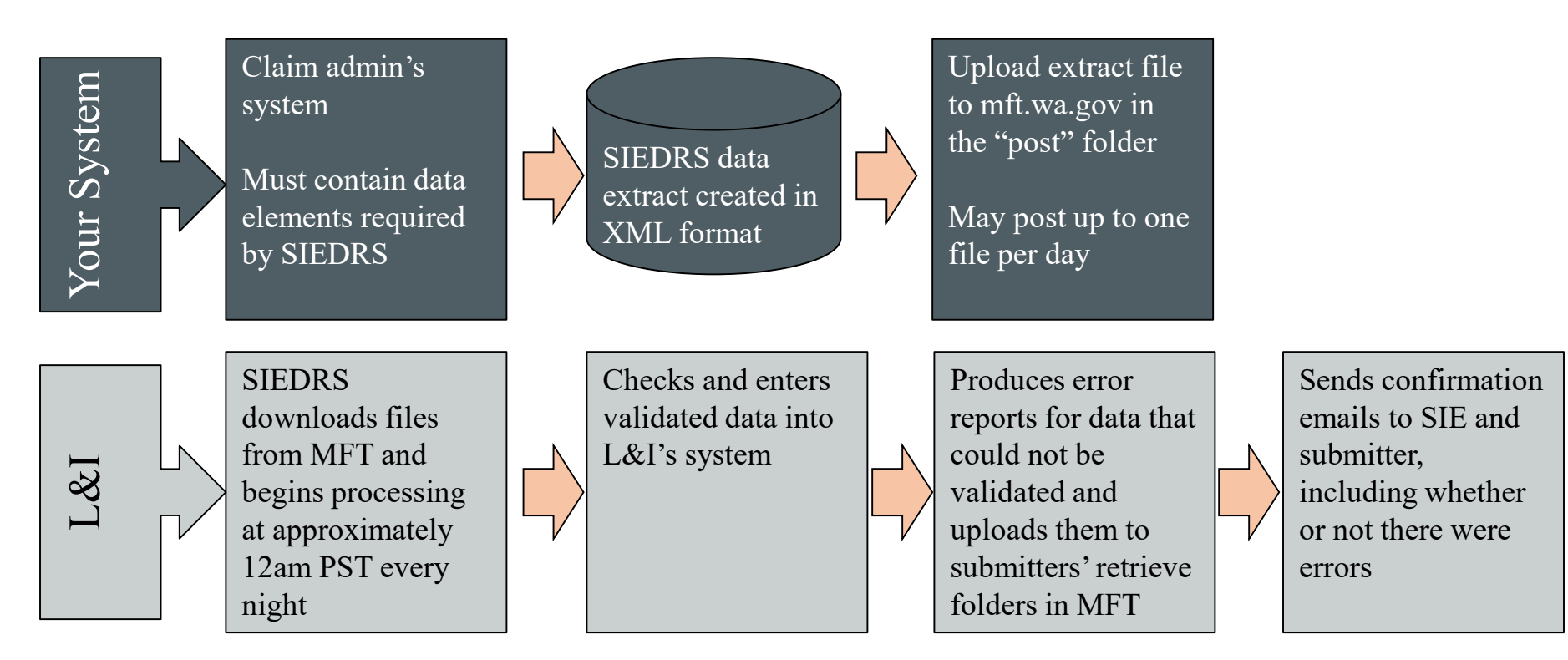

#### Correcting errors

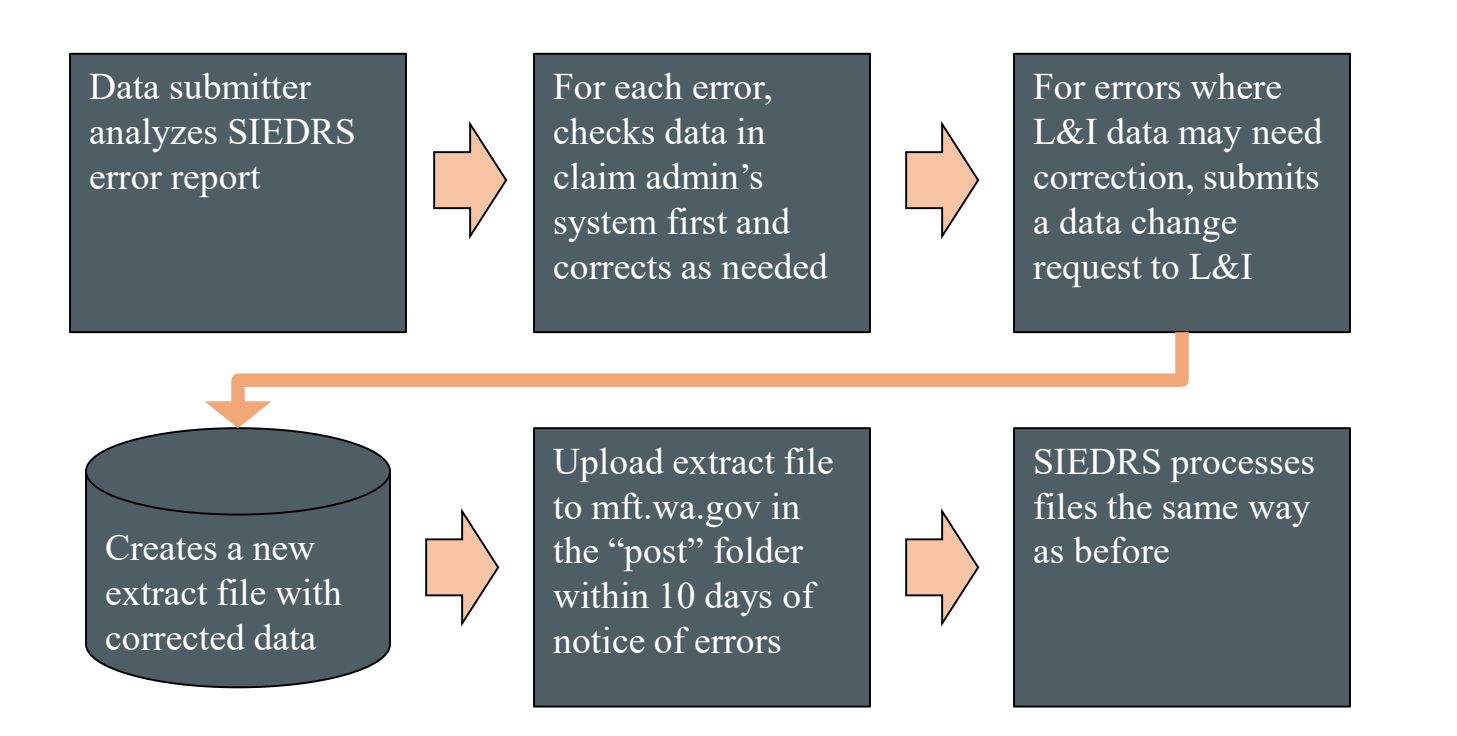

# Switching TPAs

Important things to know

- Common time when lapses in SIEDRS reporting occur
- Data not received notices go to the SIE's point of contact email and the last submitter – not necessarily the current claim administrator
- It is the self-insurer's responsibility to notify L&I when switching TPAs. The TPA cannot do this for them.

# Switching TPAs

How SIEDRS Support can help

- SIEDRS support can provide the new TPA with data to aid the transition:
  - List of UBIs and business locations L&I has on record for the account
  - Risk classes
  - Claim data (Only what was reported to L&I. You still need data from the prior TPA.)
  - Claim number ranges assigned to the self-insured employer
  - SIEDRS enrollment date

### How to retrieve reports in MFT

1. Go to mft.wa.gov

#### 2. Log in with your SIEDRS MFT credentials (vst\_sdr\_\_\_)

Contact <u>SIEDRS@Lni.wa.gov</u> if you need help with access

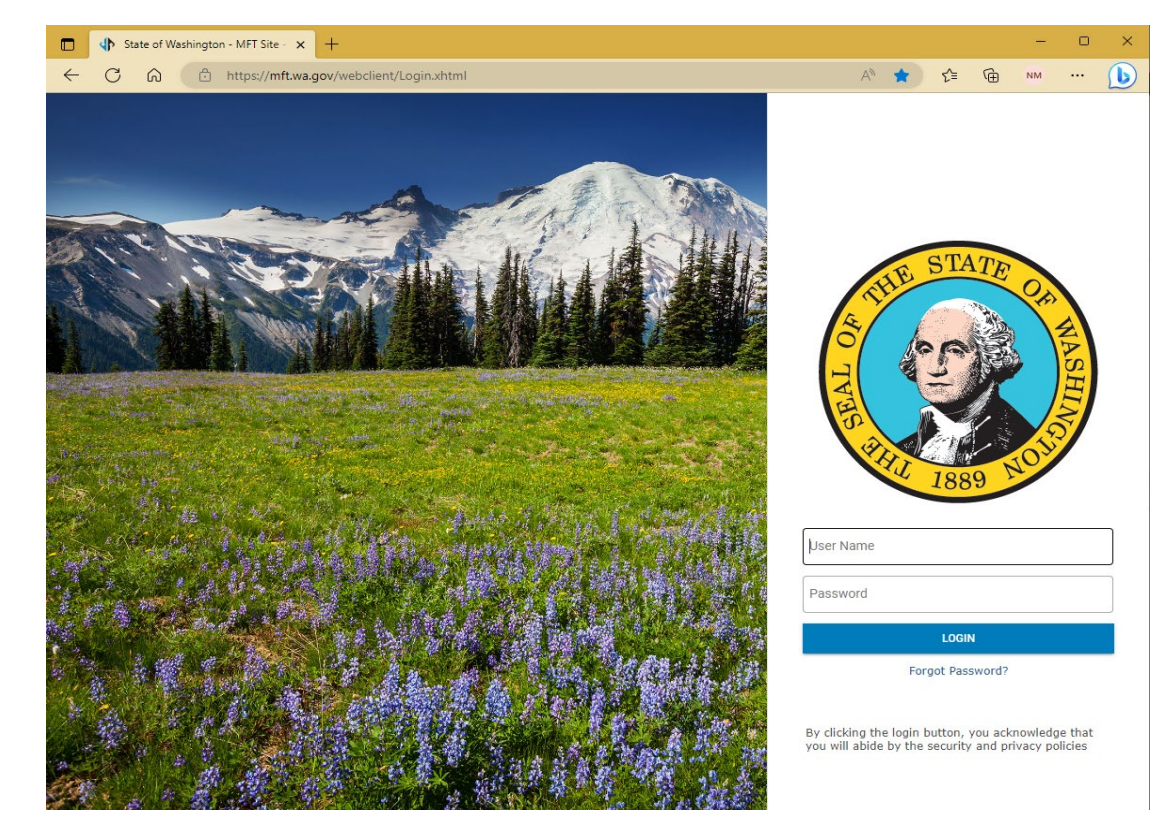

### How to retrieve reports in MFT

3. Select the "retrieve" folder

Self-insurers who have their data submitted by a third party only have a retrieve folder.

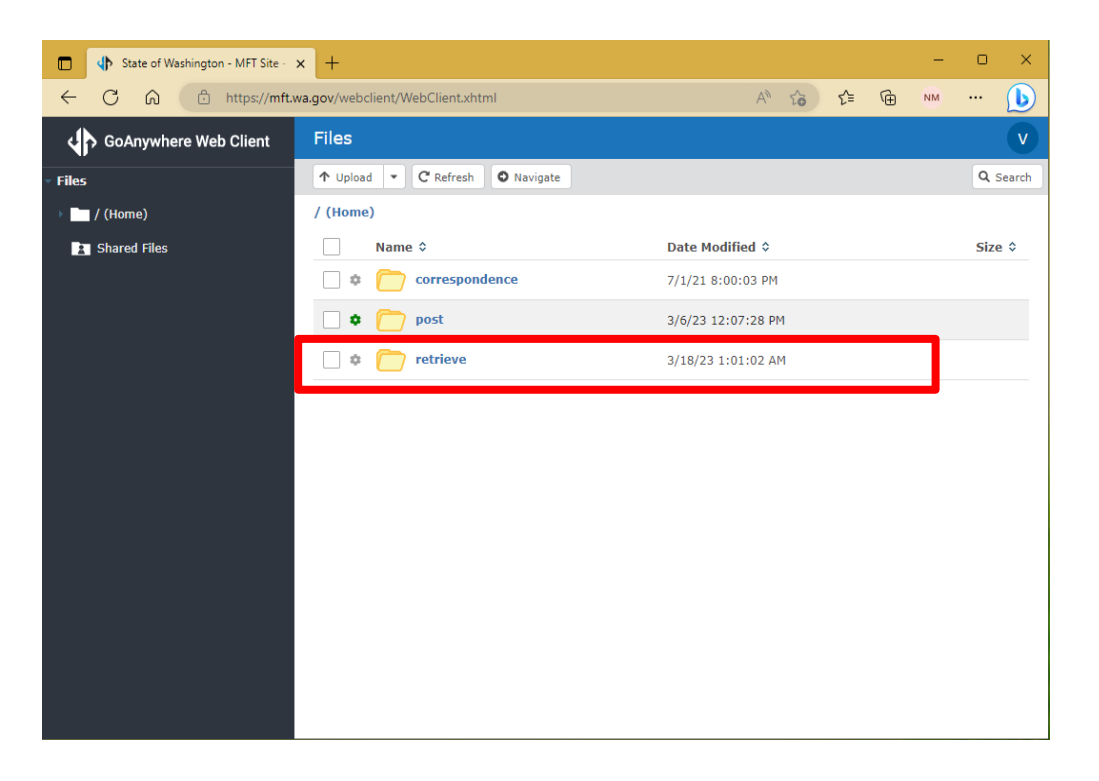

#### How to retrieve reports in MFT

4. Select the file(s) you want to download

5. Select download

MFT automatically deletes files after 14 days

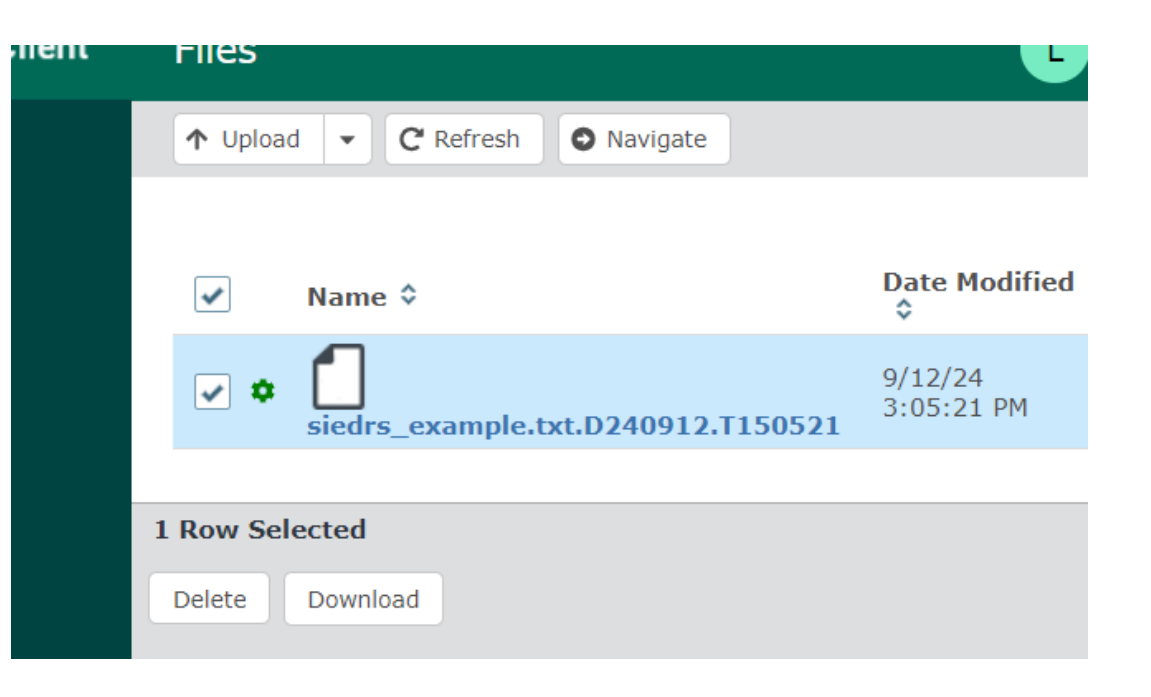

How to retrieve reports in MFT Date/time added to file names after extension

- Mft.wa.gov adds the date and time the file was uploaded to the name of every file after the extension.
- If you open the file with the name as-is, you will need to select a program to open it.

#### Example

siedrsfile12345.pdf.<u>D240501.T040027</u>

OK

Windows can't open this type of file (.T040027)

Try an app on this PC  $\downarrow$ 

## How to Submit Data

How to submit a file How to use MFT

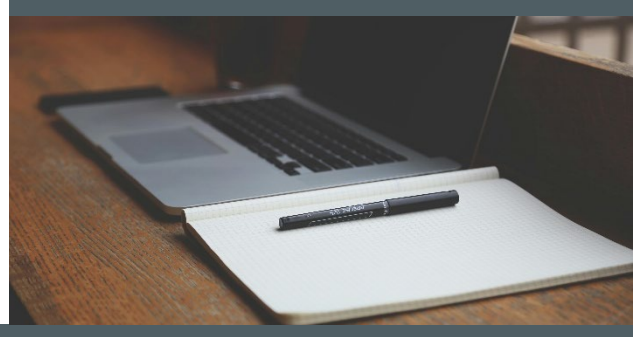

# How to submit a file on MFT

1. Go to mft.wa.gov

#### 2. Log in with your SIEDRS MFT credentials (vst\_sdr\_\_\_)

Contact <u>SIEDRS@Lni.wa.gov</u> if you need help with access

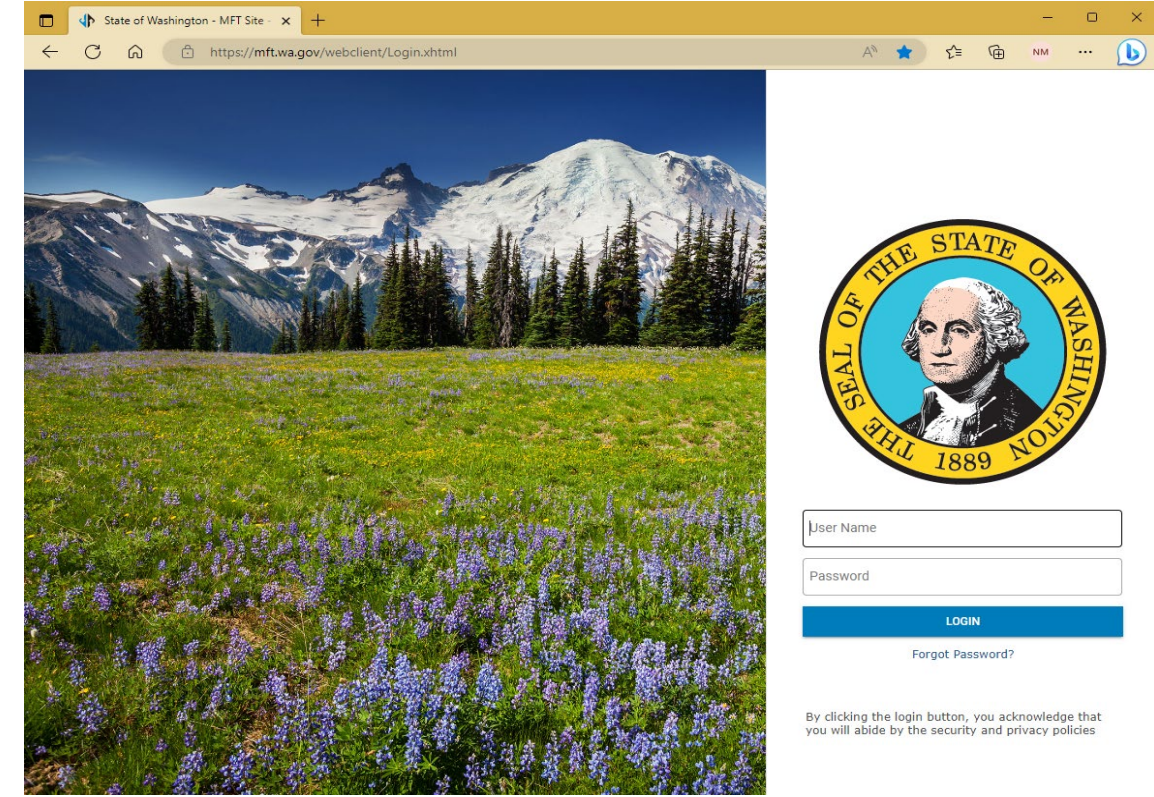

### How to submit a file on MFT

# 3. Select the "post" folder

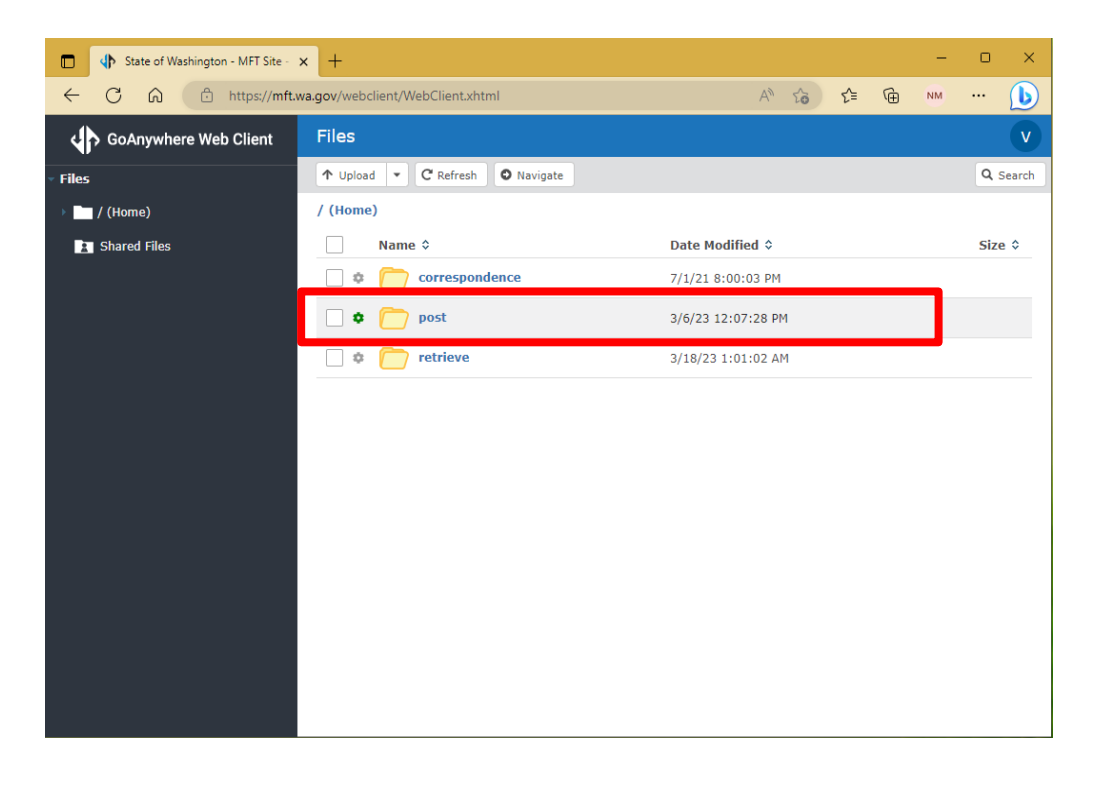

#### Washington State Department of Labor & Industries

# How to submit a file on MFT

Submit a file manually

4. Upload your file

It may "disappear" a few seconds after uploading. That is normal.

SIEDRS has moved your file in preparation for processing.

| of Washington - MFT Site - | × +                             |                  |   |
|----------------------------|---------------------------------|------------------|---|
| ᡬ Ĉ https://mft.           | wa.gov/webclient/WebClient.xhtm | I                | A |
| where Web Client           | Files                           |                  |   |
|                            | ↑ Upload ▼ C Refresh            | O Navigate       |   |
| þ                          | / (Home) Upload                 |                  |   |
| Files                      | Name 🗘                          | Date Modified \$ |   |
|                            | This directory is empty.        |                  |   |
|                            |                                 |                  |   |
|                            |                                 |                  |   |
|                            |                                 |                  |   |
|                            |                                 |                  |   |
|                            |                                 |                  |   |

## How to use MFT

Additional notes

- Only submit one file per day. Else, all files you submitted that day will be rejected.
- Do not encrypt your files. MFT does that and will not accept a file that is already encrypted.
- Your organization may connect to MFT using a script or an FTP client. The process is the same, but the interface may look different for you.
- L&I can provide limited assistance if your submission process uses technology not administered by us.

# How to use MFT

Additional notes

- Never put anything other than SIEDRS data extracts intended for submission in the "post" folder.
- The "retrieve" folder in MFT is where you go to collect reports SIEDRS produces. Example: Error reports
- The "correspondence" folder is for exchanging other types of files with SIEDRS support. Example: Data change requests
- MFT automatically deletes files that are older than 14 days

# Claims data is confidential

Never send documents containing claims information through normal email. Use a secure service like MFT or L&I's fax lines. This includes:

- Error reports
- Data change requests
- Claim documents like CARs, SIF-2s, and so on...

File requirements Data requirements Payment data Correcting indemnity payment records

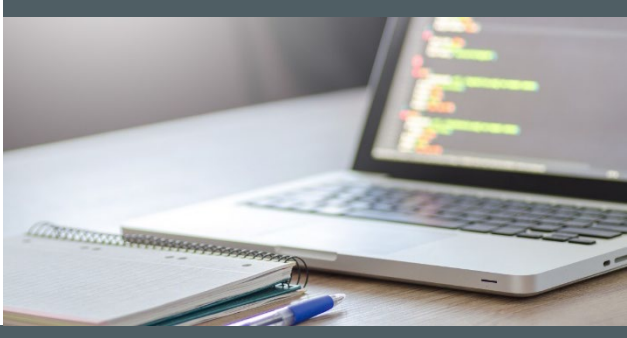

### File Requirements

- Files must be in the prescribed XML format
- All nodes (tags, or field names) must be spelled correctly
- Group all claim records after account id for a given employer
- Each account id and claim id may appear only once per file
- Each claim element may appear only once per claim
- Each payment element may appear only once per payment record
- Each claim may have multiple payment records

#### Data requirements General

- Claims opened before the employer's SIEDRS enrollment date are not reportable.
- Some elements are specific to SIEDRS. You may need special fields for these, or crosswalk them from existing ones in your system.
- Formatting for all data elements is detailed in the SIEDRS Guide, downloadable from L&I's public website:

#### Lni.wa.gov/SIEDRS

Elements required in every extract

- Account ID
- Uniform Business Identifier (UBI)
- Claim number
- Date entered

Elements required to report a new claim in L&I's system

- Risk class
- Claimant first name
- Claimant last name
- Claimant gender
- Claimant marital status
- Injury date
- Injury time

 Claimant mailing OR resident address, city, state, and zip code

Elements required to create SIEDRS reports

- Cause of injury code
- Nature of injury code
- Body part code
- First occurrence of last date worked
- Claim closure date
- Total reserves
- Medical paid to date

- Expense paid to date
- Legal paid to date
- Voc paid to date

Elements required to establish a claimant's identity

- Claimant social security number
- Claimant date of birth
- Claimant middle name
- Claimant phone number

Elements required to create a payment record

- Paid date
- Payment type
- Indemnity payment from date
- Indemnity payment to date
- Indemnity payment amount
- Payee

#### Payment data

| Indemnity payments                                            | Paid-to-date amounts                                |
|---------------------------------------------------------------|-----------------------------------------------------|
| Individual payments to worker or beneficiary                  | Total paid by category (medical, vocational, legal) |
| For a specific time period and made on a specific date        | Amount paid over the life of the claim              |
| Cannot overwrite - add new records<br>to correct amounts paid | Overwrite with the correct amount                   |
| Can report positive or negative amounts                       | Amount must be positive                             |

### Correcting indemnity payment records

- Records are not overwritten. They are added to.
- You can send positive or negative payment amounts.
- To correct a record or report an overpayment, send payment data for the same dates, payment type, and payee, but adjust the paid amount so that all payments reported add up to the correct amount.

#### Correcting indemnity payment records Example

Brian Tran was issued a time-loss payment of \$1500 on 9/1/2024, which you reported via SIEDRS. You later discovered that he should have only been paid \$1000. You issue an overpayment and collect back \$500.

How do you report that?

#### Correcting indemnity payment records Example

|                   | Original   | Correction |  |  |  |  |  |
|-------------------|------------|------------|--|--|--|--|--|
| Paid date         | 9/1/2024   | 9/1/2024   |  |  |  |  |  |
| Payment type      | TL         | TL         |  |  |  |  |  |
| Payment from date | 8/16/2024  | 8/16/2024  |  |  |  |  |  |
| Payment to date   | 8/31/2024  | 8/31/2024  |  |  |  |  |  |
| Payment amount    | 1500.00    | -500.00    |  |  |  |  |  |
| Payee             | Brian Tran | Brian Tran |  |  |  |  |  |
|                   |            |            |  |  |  |  |  |

L&I keeps both reported records.

# **Troubleshooting Errors**

Error reports Help with errors Common errors Data change req<u>uests</u>

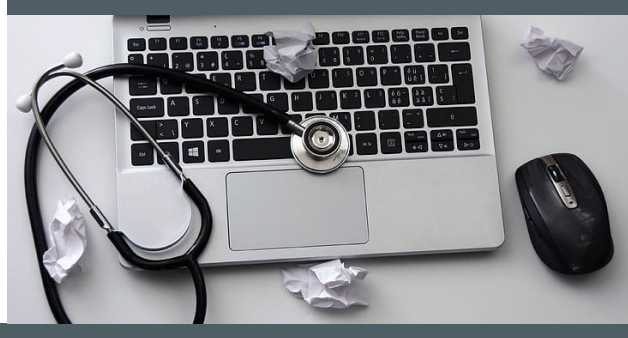

#### Error reports

- L&I provides a report of errors in two formats:
  - XML file for processing into a database
  - PDF file for human eyes
- Your organization may use the XML file to produce a custom interface.
  - This custom interface may even change the language of error messages delivered by L&I.
  - L&I's supportive materials will only address error messages as they are written in L&I generated reports.

#### **Error reports** How to retrieve your error report

When you receive an email notification that your file was processed with errors...

- Log in to mft.wa.gov
- Open the "retrieve" folder
- Download your report (XML and/or PDF)
- MFT automatically deletes files after 14 days.

SIEDRS has processed file:

Errors were detected. An error file and report are available in your retrieval folder at <u>https://mft.wa.gov.</u> Please submit corrections within ten calendar days. Thank you.

SIEDRS file posted by Company Name on 8/31/2024

This is an automated message. Please do not reply, as replies cannot be processed. If you have any questions or concerns, please contact:

**SIEDRS** Administrator

State of Washington Department of Labor & Industries SIEDRS@Ini.wa.gov

1. The name of the file you submitted and the date it was sent

2. Errors grouped by Account ID – there can be multiple sections like this if you submitted data for more than one account

3. Type of error and whether correction is required

#### 04/02/2024 State of Washington Department of Labor & Industries SIEDRS (Self Insurance Electronic Data Reporting System) Detailed Error Report Submitter: NW Hiker's Group Errors for file SIEDRS.NWHG.xml, submitted on 04/01/2024 Note: An XML file containing the data in this report has also been placed in your retrieval folder. ERRORS FOR ACCOUNT ID: 701,XXX-XX, NW Hiker's Group ALL DATA WAS REJECTED FOR THE FOLLOWING CLAIM(S) - PLEASE CORRECT AND RESUBMI Submitted Submitted Value Claim Error Message Reference Reference Value Number Flement Flement SF44444 Claim Number does not belong to UBI. 123456789 ubi 987654321 ubi

#### Validity Criteria for Transmitted Elements with Errors

| Transmitted Element |   | Validation Criteria                                                                                                    |
|---------------------|---|----------------------------------------------------------------------------------------------------|
| ubi                 | 1 | Must accompany every claim transaction.                                                                                                    |
| ubi                 | 2 | Must be numeric.                                                                                                    |
| ubi                 | 3 | Must have 9 digits.                                                                                                    |
| ubi                 | 4 | Must match an established UBI in L&I's records.                                                                                              |
| ubi                 | 5 | Must belong to the Account ID reported.                                                                                                    |
| ubi                 | 6 | Must be active on the Injury Date.                                                                                                    |
| ubi                 | 7 | Once established for a claim cannot be changed via SIEDRS. To correct a discrepancy,<br>contact an L&I claims adjudicator or SIEDRS support. |

#### Error reports Types of errors

| Error type                                | Message                                                                                |
|-------------------------------------------|----------------------------------------------------------------------------------------|
| File level                                | Error explanation: The file you provided could not be processed                        |
| Account level                             | All data was rejected for the following account(s)                                     |
| Claim level - all data                    | All data was rejected for the following claim(s) - please correct and resubmit         |
| Data element - Correction required        | The following data elements were rejected - please correct and resubmit                |
| Data element - Correction<br>not required | The following data elements were rejected - please do not resubmit these data elements |

#### 4. Error detail Submitted element/value are what you submitted

Reference element and value are what SIEDRS validated against where it found an error

5. Validity criteria for all elements that received errors

State of Washington Department of Labor & Industries SIEDRS (Self Insurance Electronic Data Reporting System)

Detailed Error Report

Submitter: NW Hiker's Group

Errors for file SIEDRS.NWHG.xml, submitted on 04/01/2024

Note: An XML file containing the data in this report has also been placed in your retrieval folder.

#### ERRORS FOR ACCOUNT ID: 701,XXX-XX, NW Hiker's Group ALL DATA WAS REJECTED FOR THE FOLLOWING CLAIM(S) - PLEASE CORRECT AND RESUBMIT

| 4 | <u>Claim</u><br>Number                                                                                                    | Error Message          |                                      | Submitted<br>Element                      | Submitted Value    | Reference<br>Element   | Reference Value |           |  |  |
|---|----------------------------------------------------------------------------------------------------|------------------------|--------------------------------------|-------------------------------------------|--------------------|------------------------|-----------------|-----------|--|--|
| Ï | SF44444                                                                                                    | Claim Number doe       | sı                                   | not belong to UBI.                        | ubi                | 987654321              | ubi             | 123456789 |  |  |
|   |                                                                                                    |                        |                                      |                                           |                    |                        |                 |           |  |  |
| 5 | Validity C                                                                                                    | Criteria for Tran      | sr                                   | nitted Elements v                         | with Errors        |                        |                 |           |  |  |
|   | Transmitted Element Validation Criteria                                                                                                    |                        |                                      |                                           |                    |                        |                 |           |  |  |
|   | ubi                                                                                                    |                        | 1 Must accompany even                |                                           |                    | ery claim transaction. |                 |           |  |  |
|   | ubi                                                                                                    | ibi 2 Must be numeric. |                                      |                                           | ic.                |                        |                 |           |  |  |
|   | ubi                                                                                                    |                        | 3                                    | Must have 9 digits.                       |                    |                        |                 |           |  |  |
|   | ubi                                                                                                    |                        | 4                                    | Must match an establ                      | ished UBI in L&I's | records.               |                 |           |  |  |
|   | ubi                                                                                                    |                        | 5                                    | 5 Must belong to the Account ID reported. |                    |                        |                 |           |  |  |
|   | ubi                                                                                                    |                        | 6 Must be active on the Injury Date. |                                           |                    |                        |                 |           |  |  |
|   | ubi 7 Once established for a claim cannot be changed via SIEDRS. To correct a discrepancy, contact an L&I claims adjudicator or SIEDRS support. |                        |                                      | liscrepancy,                              |                    |                        |                 |           |  |  |

## Help with errors

 When you need help understanding errors, first check the Error Troubleshooting section in the SIEDRS Guide, available on L&I's public website:

#### www.Lni.wa.gov/SIEDRS

- If you still have questions, reach out to SIEDRS Support at <u>SIEDRS@Lni.wa.gov</u>.
  - Include the date of the error report
  - Include the claim number for the error you need help with
  - Include a brief explanation of the issue as you know it
  - DO NOT attach the error report nor any claim documents

## Common errors

#### UBI

#### ERRORS FOR ACCOUNT ID: 701,XXX-XX, NW Hiker's Group

#### ALL DATA WAS REJECTED FOR THE FOLLOWING CLAIM(S) - PLEASE CORRECT AND RESUBMIT

| <u>Claim</u><br><u>Number</u> | Error Message                        | Submitted<br>Element | Submitted Value | Reference<br>Element | Reference Value |
|-------------------------------|--------------------------------------|----------------------|-----------------|----------------------|-----------------|
| SF44444                       | Claim Number does not belong to UBI. | ubi                  | 987654321       | ubi                  | 123456789       |
|                               |                                      |                      |                 |                      |                 |

- Most common error requiring correction.
- Occurs when the claim is already in L&I's system, and it does not match the UBI that was submitted.
- To correct, either update your record or submit a data change request.

# Common errors

#### Claim number assignment

#### ALL DATA WAS REJECTED FOR THE FOLLOWING CLAIM(S) - PLEASE CORRECT AND RESUBMIT

| <u>Claim</u><br>Number | Error Message                                                          | <u>Submitted</u><br><u>Element</u> | Submitted Value | Reference<br>Element | Reference Value |
|------------------------|------------------------------------------------------------------------|------------------------------------|-----------------|----------------------|-----------------|
| SF55555                | This claim number is either invalid or not assigned to the Account ID. | clm_number                         |                 |                      |                 |

- Check that the claim number is formatted correctly.
  - If it is, this indicates the claim number is assigned to another employer.
- Verify the claim number was entered into your system correctly.
  - Tip: Compare with the SIF-2. Was there a typo?
- Check if the claim number belongs to the employer by referencing the ranges of claim numbers that are assigned to the employer account on the claim.

### Tracking claim number assignments

- Self-insured claim numbers in Washington are assigned to employer accounts prior to claims being made.
- These claim numbers are unique across all employers in the state.
- If you report a claim number for an employer's account that was not assigned to it, that data will be rejected with the error message:

This claim number is either invalid or not assigned to the Account ID

### Tracking claim number assignments

| Watch out for                                      |                                                                                                    |
|----------------------------------------------------|----------------------------------------------------------------------------------------------------|
| Typo - Transposed<br>numbers                       | SIF-2 says SF <u>445</u> 01, CM enters SF <u>454</u> 01 into the system.                                                        |
| Typo - Incorrect second<br>letter                  | SIF-2 says S <u>F</u> 44501, CM enters S <u>E</u> 44501 into the system.                                                        |
| "Rolling over" the range assigned                  | Range assigned ends at SF44 <u>600</u> and CM gives a new claim to SF44 <u>601</u> .                                            |
| Company mergers                                    | A new parent company does not automatically assume the claim numbers of the account they merged with.                           |
| Similar employer<br>names, different<br>Account ID | Sometimes related organizations have more than one self-insurance account. Each account has their own claim number assignments. |

### Tracking claim number assignments

- You need a system to track claim number assignments
- Staff who assign claim numbers to claims should check they've used a claim number that belongs to the correct employer's account
- Workers should get SIF-2s from their own employer or employer representative
- Never photocopy pre-numbered SIF-2s. When you need more, order them.

# Common errors

#### Missing elements

#### ERRORS FOR ACCOUNT ID: 701,XXX-XX, Ralph's Market

#### ALL DATA WAS REJECTED FOR THE FOLLOWING CLAIM(S) - PLEASE CORRECT AND RESUBMIT

| <u>Claim</u><br><u>Number</u> | Error Message                                    | <u>Submitted</u><br><u>Element</u> | Submitted Value | <u>Reference</u><br><u>Element</u> | Reference Value |
|-------------------------------|--------------------------------------------------|------------------------------------|-----------------|------------------------------------|-----------------|
| SF44444                       | Risk Class is required to create a claim.        | clm_risk_class                     |                 |                                    |                 |
| SF44444                       | Injury Date is required to create a claim.       | clm_injury_date                    |                 |                                    |                 |
| SF44444                       | Injury Time must be a whole number from 1 to 25. | clm_injury_time                    |                 |                                    |                 |
| SF44444                       | Claimant First Name is required.                 | clmt_first_name                    |                 |                                    |                 |
| SF44444                       | Claimant Last Name is required.                  | clmt_last_name                     |                 |                                    |                 |
| SF44444                       | Claimant Gender Code must be 'M' or 'F'.         | clmt_gender_cod<br>e               |                 |                                    |                 |
| SF44444                       | Claimant Marital Status must be 'M' or 'S'.      | clmt_martl_stat_c<br>ode           |                 |                                    |                 |

# Common errors

Missing elements

- This group of missing data elements usually indicates that data was submitted to update a claim when there was no claim established in L&I's system.
- You may have attempted to establish a new claim prior to that and have unresolved errors.
- If all these fields are present in your system, this is a data extraction issue and may require attention from your IT department.
- To resolve, submit all elements required to establish a new claim.

#### Common errors Injury Date and Duplicate payment

#### ERRORS FOR ACCOUNT ID: 701,XXX-XX, Lilly's Bakery

#### THE FOLLOWING DATA ELEMENTS WERE REJECTED - PLEASE DO NOT RESUBMIT THESE DATA ELEMENTS

| <u>Claim</u><br><u>Number</u> | Error Message                                                       | <u>Submitted</u><br><u>Element</u> | Submitted Value | <u>Reference</u><br><u>Element</u> | Reference Value |
|-------------------------------|---------------------------------------------------------------------|------------------------------------|-----------------|------------------------------------|-----------------|
| SF44444                       | Injury Date cannot be changed via<br>SIEDRS. Contact L&I to update. | clm_injury_date                    | 02/11/2024      | clm_injury_date                    | 01/29/2024      |
| SF55555                       | Duplicate Payment - Not<br>Accepted                                 | paid_date                          | 05/01/2023      | payment_type_c<br>ode              | TL              |

- Once established, injury date cannot be updated in SIEDRS. It requires a protest.
- If you think there is a clerical error, and the correct date matches an L&I order, you can submit a data change request to update.
- Duplicate payment errors require no action.

### Common errors

#### Worker name

#### THE FOLLOWING DATA ELEMENTS WERE REJECTED - PLEASE DO NOT RESUBMIT THESE DATA ELEMENTS

| <u>Claim</u><br>Number | Error Message                                                            | <u>Submitted</u><br><u>Element</u> | Submitted Value | Reference<br>Element | Reference Value |
|------------------------|--------------------------------------------------------------------------|------------------------------------|-----------------|----------------------|-----------------|
| SF55555                | Claimant First Name cannot be changed via SIEDRS. Contact L&I to update. | clmt_first_name                    | MATTHEW         | clmt_first_name      | MATT            |

- On new claims, SIEDRS matched other worker identifiers on the claim to an existing worker record in L&I's database, but the first name was different.
- Does not require correction unless you think the worker's identity has not been established correctly.
- You may submit a data change request to have it changed in cases like this. That is optional.

### Data change request (DCR)

- Submit a DCR when L&I's data must change to correct an error.
- Attach supporting documents to all requests.
  - For example, medical documents or provider's initial report (PIR) for date of birth changes
  - L&I must be able to verify the change you are requesting should be made
  - Exceptions: Supporting documents are not required for UBI or Date Entered

#### Data change request

Recommended supporting documents

| Element to be changed                 | Recommended supporting documents                                                                                                    |
|---------------------------------------|----------------------------------------------------------------------------------------------------|
| UBI<br>Date Entered                   | None required                                                                                                    |
| Claimant Name<br>SSN<br>Date of Birth | <ul> <li>Any of these showing the requested change:</li> <li>Provider's Initial Report (PIR)</li> <li>Medical documents</li> <li>SIF-2</li> </ul> |
| Closure Date                          | Copy of closure order                                                                                                    |

For more detailed information, view The SIEDRS Guide, available at <a href="http://www.Lni.wa.gov/SIEDRS">www.Lni.wa.gov/SIEDRS</a>

1. Submission options - Do not email Data Change Requests

2. Submitter information – In case we need to contact you

3. Request info – Up to four requests per form

Data Change Request Washington State Department of SIEDRS (Self-Insurance Electronic Data Reporting System) abor & Industries Submission Options (choose one) Managed File Transfer (MFT) Fax Mail Step 1: Upload the completed Data Change Request from to your "Correspondence" folder using your Attention: SIEDRS SIEDRS SIEDRS Logon ID and password at https://mft.wa.gov. to 360-902-6977 PO Box 44890 Step 2: Email SIEDRS@Lni.wa.gov when you have Olympia WA 98504-4890 uploaded a request. Include your SIEDRS login ID. Claims data is confidential. Do not email Data Change Requests. Send questions to SIEDRS@Lni.wa.gov. Submitter Information (all fields required) SIEDRS Login ID (example: vst sdr235); Business Name: Date: 4/7/2024 vst sdr235 NW Hiker's Group Contact Name: Email Address: Phone Forest Walker 555-555-5555 forest@nwhq.com Request 1 Request 2 Request 3 Request 4 Account ID 701XXXXX Employer NW Hiker's Group Claim Number SF44444 Worker Name Firstname Lastname Data Element to be UBI Changed Change Value 123456789 From Change Value To 987654321 Reason for Change Correct SIEDRS error

# Thank you

SIEDRS Support SIEDRS@Lni.wa.gov www.Lni.wa.gov/SIEDRS